La candidature est dématérialisée, vous n'avez rien à envoyer par courrier.

Pour chaque formation postulée, vous allez devoir déposer des pièces justificatives, transmettre votre candidature, suivre l'état d'avancement de votre candidature et la confirmer en cas d'avis favorable.

#### Sommaire :

| Créer un compte :                                   | 1    |
|-----------------------------------------------------|------|
| Renseigner son dossier :                            | 3    |
| Candidater sur des formations :                     | 6    |
| Ouvrir sa candidature :                             | 7    |
| Consulter ou déposer les pièces justificatives :    | 7    |
| a) Consulter / télécharger une pièce justificative  | 8    |
| b) Déposer une pièce justificative                  | 8    |
| c) Non concerné par la pièce justificative demandée | . 11 |
| Transmettre son dossier complet :                   | . 11 |
| Télécharger son dossier :                           | . 12 |
| Consulter l'état de son dossier :                   | . 14 |
| Confirmer sa candidature :                          | . 14 |

#### Créer un compte :

Cliquer sur « créer un compte »

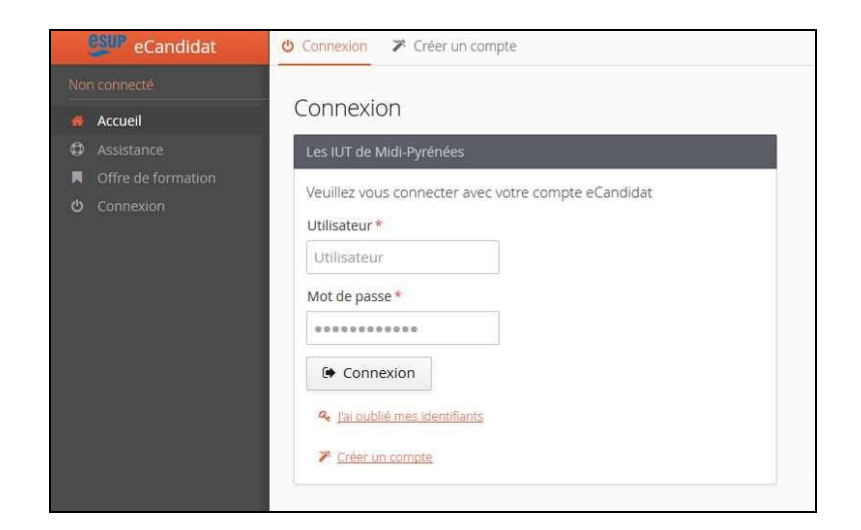

#### Saisir les données demandées

| Création de compte                                                                                                    | + X                    |  |  |  |
|----------------------------------------------------------------------------------------------------|------------------------|--|--|--|
| Attention, lorsque vous aurez modifié votre compte , vous serez déconnecté.<br>Vous devrez consulter vos courriels pour valider votre adresse, puis vous<br>pourrez vous reconnecter. |                        |  |  |  |
| Nom *                                                                                                    | DUPONT                 |  |  |  |
| Prénom *                                                                                                    | Jean                   |  |  |  |
| Adresse mail *                                                                                                    | jean.dupont@hotmail.fr |  |  |  |
| Confirmation Adresse Mail *                                                                                                    | jean.dupont@hotmail.fr |  |  |  |
| X Annuler                                                                                                    | 🖺 Enregistrer          |  |  |  |

Un email d'activation a été envoyé sur la boite mail que vous avez indiquée.

Si vous n'avez pas de mail dans votre boite de réception, regardez dans vos courriers indésirables (SPAM).

Activer votre compte en cliquant sur le lien envoyé sur votre boite mail.

| Création de votre compte eCandidat                                                                                            |
|----------------------------------------------------------------------------------------------------|
| De : no-reply-candidat@iut-tarbes.fr                                                                                          |
| A: jean.dupont@hotmail.fr                                                                                                    |
| Bonjour Jean DUPONT,                                                                                                    |
| Vous venez de créer un compte eCandidat pour la campagne Année Universitaire 2017/2018. Voici vos identifiants de connexion : |
| Mot de passe : XQ8bZXSc                                                                                                    |
| Veuillez cliquer sur ce lien pour valider votre compte https://ecandidat2.iut-tarbes.fr/rest/candidat/dossier/MTdORIRURzE     |
| Attention, vous devez valider votre compte avant le 12/12/2016, après cela votre compte sera détruit.                         |
| Ce courriel a été envoyé automatiquement, merci de ne pas y répondre.                                                         |
|                                                                                                    |

Après avoir cliqué sur le lien, votre compte est validé.

Vous pouvez à tout moment revenir sur votre compte Ecandidat avec vos identifiants transmis par mail.

| ecandidat          |                                                                             |
|--------------------|-----------------------------------------------------------------------------|
| Jean DUPONT        | Accueil                                                                     |
| 🐢 Accueil          | Bienvenue Jean DUPONT.                                                      |
| Assistance         | Vous êtes connecté avec le login : 17NFTTG1                                 |
| Offre de formation |                                                                             |
| Uéconnexion        | Vous avez un compte eCandidat, choisissez une option dans le menu de gauche |
| Mon compte         |                                                                             |
|                    |                                                                             |

#### Renseigner son dossier :

Saisir les données obligatoires dans chacune des rubriques ci-dessous

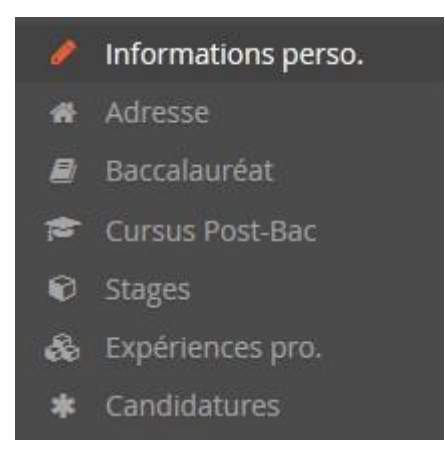

Cliquer dans chaque rubrique sur « saisir et modifier » puis « suivant »

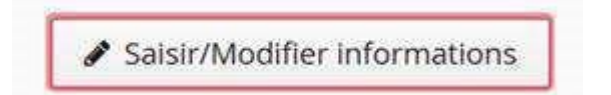

| <ul> <li>Suivant</li> </ul> |  | Suivant | Θ |
|-----------------------------|--|---------|---|
|-----------------------------|--|---------|---|

Remarque : votre numéro INE vous est demandé. Il figure sur votre relevé de notes du bac. Si vous ne disposez pas de cette information, vous pouvez poursuivre votre candidature sans renseigner ce champ. Vous ne serez pas bloqué.

| dition des inf | ormations personnelles | +         |
|----------------|------------------------|-----------|
| Nationalité *  | FRANCAIS(E)            | ~         |
| INE            |                        |           |
| Clé INE        |                        |           |
| × Annuler      |                        | ⊖ Suivant |

Dans la plupart des champs avec une liste déroulante, vous pouvez taper les premières lettres du mot.

| Date naissance (jj/mm/aa)* | 17/10/96           |   |
|----------------------------|--------------------|---|
| Pays de naissance *        | fr                 | ~ |
| Département de naissance * | FRANCE             |   |
|                            | AFRIQUE DU SUD     |   |
| Ville de naissance *       | CENTRAFRIQUE       |   |
|                            | TONGUA OU FRIENDLY |   |
| Téléphone                  |                    |   |

Sinon, vous pouvez utiliser l'ascenseur de la liste déroulante.

| Date naissance (jj/mm/aa) *                             | 17/10/96                                                                                  |             |
|---------------------------------------------------------|-------------------------------------------------------------------------------------------|-------------|
| Pays de naissance *                                     | FRANCE                                                                                    | ~           |
| Département de naissance *                              | 065/HAUTES PYRENEES                                                                       | ~           |
| Ville de naissance *<br>Téléphone<br>Téléphone portable | 057/MOSELLE<br>999/NON DEFINI OU SANS OBJET<br>029/FINISTERE<br>036/INDRE<br>084/VAUCLUSE |             |
| K Annuler                                               | 019/CORREZE<br>042/LOIRE<br>065/HAUTES PYRENEES                                           |             |
|                                                         | 047/LOT ET GARONNE<br>021/COTE D'OR                                                       |             |
|                                                         |                                                                                           | 101-110 113 |

| Informations perso<br>Adresse | indiquez votre INE, nom, prénom, date de naissance,<br>il est conseillé de renseigner aussi votre numéro de portable<br>indiquez votre adresse postale                                                                                                    |
|-------------------------------|----------------------------------------------------------------------------------------------------|
| Baccalauréat                  | indiquez les informations concernant votre bac                                                                                                    |
| Cursus Post-Bac               | <ul> <li>Saisissez autant de cursus que d'années post bac suivies Exemple :<br/>un cursus en 2015 pour la première année de BTS/DUT/L1 etc, puis un cursus en 2016 pour la 2ème année de BTS/DUT/L2 etc</li> <li>dans année d'obtention, indiquez l'année d'inscription à ce cursus</li> </ul> |

|                                 | <ul> <li>pour le libellé et niveau de formation, indiquez le libellé de la</li> </ul> |
|---------------------------------|---------------------------------------------------------------------------------------|
|                                 | formation en respectant le modèle suivant :                                           |
|                                 | Niveau, Mention, Spécialité (s'il y a lieu), Parcours (s'il y a lieu).                |
|                                 | Exemple pour une première année de Master :                                           |
|                                 | M1, Droit de l'entreprise, Droit Social européen et comparé                           |
|                                 | Exemple pour une première année de DUT ou BTS :                                       |
|                                 | DUT1, Information-Communication ou                                                    |
|                                 | BTS1, Information-Communication                                                       |
| Stages                          | indiquez les stages durant votre cursus scolaire                                      |
|                                 | indiquez vos expériences professionnelles, jobs d'été etc                             |
| Expériences<br>professionnelles |                                                                                       |
| Candidatures                    | candidatez dans les formations                                                        |

#### **Candidater sur des formations :**

Cliquer sur un établissement, sur le type de diplôme, sur la formation souhaitée.

| Offre de for                                   | mation                     |                         |                             |                             |                       |  |
|------------------------------------------------|----------------------------|-------------------------|-----------------------------|-----------------------------|-----------------------|--|
| /ous pouvez cons                               | sulter les formations en c | lépliant les menu       | is et candidater à une forn | nation en cliquant dessus.  |                       |  |
| Filtre                                         | Q Filtrer                  | Filtre en cours         | e en cours : Aucun          |                             |                       |  |
| Les IUT <mark>d</mark> e Mi                    | idi-Pyrénées               |                         |                             |                             |                       |  |
| Titre                                          |                            |                         | Mots clés                   | Dates de candidature        | Mode de candidature   |  |
| ← 🏛 IUT DE BLAGNAC                             |                            |                         |                             | Dossier dématérialisé       |                       |  |
| 🔻 🞓 Licence                                    | e professionnelle          |                         |                             |                             |                       |  |
| APSIO (                                        | (Alternance) - Analyste P  | rogrammeur de           | Métiers de l'informatiqu    | Du 21/11/2016 au 15/05/2017 | Dossier dématérialisé |  |
| CIMM (Alternance) - Contrôle des Installations |                            | Maintenance des systèr  | Du 21/11/2016 au 15/05/2017 | Dossier dématérialisé       |                       |  |
| MA (Cla                                        | assique ou Alternance) -   | Maintenance A           | Métiers de l'Industrie : i  | Du 21/11/2016 au 15/05/2017 | Dossier dématérialisé |  |
| RIMS (Alternance) - Réseaux Informatiques Mo   |                            | Métiers des réseaux inf | Du 21/11/2016 au 15/05/2017 | Dossier dématérialisé       |                       |  |
| IUT DE FIGEAC                                  |                            |                         |                             | Dossier dématérialisé       |                       |  |
| IUT DE RODEZ                                   |                            |                         |                             | Dossier dématérialisé       |                       |  |
| IUT DE T                                       | TARBES                     |                         |                             |                             | Dossier dématérialisé |  |
| ▶ 🏦 IUT DE T                                   | TOULOUSE - AUCH - (        | CASTRES                 |                             |                             | Dossier dématérialisé |  |

Confirmer votre choix de formation. Un mail de confirmation est envoyé à l'adresse mail que vous avez saisie.

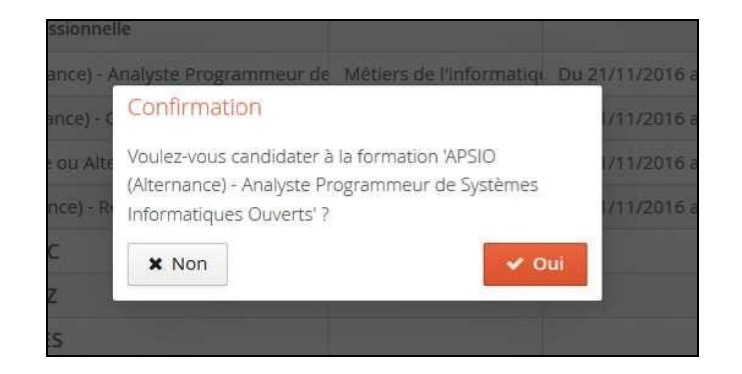

#### Ouvrir sa candidature :

Double cliquer sur la formation ou la sélectionner et cliquer sur « Ouvrir »

| Eichier Édition Affichage Historique                 | Marque-pages Qutils 2                                                                          | 100 C                 | _                 |                                   |
|------------------------------------------------------|------------------------------------------------------------------------------------------------|-----------------------|-------------------|-----------------------------------|
| 🐓 eCandidat 🛛 🗙                                      | +                                                                                              |                       |                   |                                   |
| () 🔒 https://ecandidat2.iut-tark                     | bes.fr/#!candidatCandidaturesView                                                              | C Q Rechercher        |                   | ☆ 自 ♥ ♣ 斋 ☰                       |
| eCandidat                                            |                                                                                                |                       |                   | Précédent                         |
| Jean DUPONT                                          | DUPONT Jean (17NFTTG1) - Candidatures                                                          |                       |                   | Orrectaint                        |
| 希 Accuell                                            | + Nouvelle candidature                                                                         |                       |                   |                                   |
| Assistance     Offre de formation                    | Formation                                                                                      | Date limite de retour | Statut du dossier | Décision                          |
| Déconnexion                                          | APSIO (Alternance) - Analyste Programmeur de Systèmes Informatiques Ouverts - Blagnac          |                       | Réceptionné       | En attente                        |
| Man compte                                           | CPSI (Classique) - Commercialisation des Produits et Services Industriels                      | 31/01/2017            | Réceptionné       | Type de décision favorable pour l |
| 🖋 Informations perso.                                | MMS (Classique) - Multimédia Mobilité Sécurité - Rodez                                         | 20/05/2017            | Réceptionné       | En attente                        |
| # Adresse                                            | SIIC (Alternance) - Systèmes d'Information Intégrés et Communication                           | 31/01/2017            | Réceptionné       | Type de décision défavorable - Ni |
| 🖉 Baccalauréat                                       | COGESHT (Classique) - Commercialisation et Gestion des Structures et Hébergements Touristiques | 31/01/2017            | Réceptionné       | Type de décision liste d'attente  |
| 🏛 Cursus Interne                                     | Com2Web (Classique) - Communication Digitale et Webmastering                                   | 31/01/2017            | Réceptionné       | Type de décision liste complement |
| Cursus Externe                                       |                                                                                                |                       |                   |                                   |
| <ul> <li>Stages</li> <li>Expériences pro.</li> </ul> |                                                                                                |                       |                   |                                   |
| Candidatures                                         |                                                                                                |                       |                   |                                   |
|                                                      |                                                                                                |                       |                   |                                   |
|                                                      |                                                                                                |                       |                   |                                   |
|                                                      |                                                                                                |                       |                   |                                   |
|                                                      | € H                                                                                            |                       |                   | •                                 |

#### Consulter ou déposer les pièces justificatives :

Il y a 3 types de pièces justificatives :

• **Pièces justificatives à consulter :** elles vous apportent des informations relatives à votre candidature ou à la formation. Nous vous conseillons de les lire attentivement, voir les imprimer pour les conserver.

- *Pièces justificatives à déposer :* vous devez remonter <u>obligatoirement</u> un document correspondant à ce qu'il vous est demandé, sans quoi, vous ne pourrez pas transmettre votre candidature.
- Pièces justificatives pour lesquelles vous pouvez ne pas être concerné : les formations sont ouvertes à des candidats de différents profils (étudiants, demandeurs d'emploi, reconversion professionnelle, ....)
   Donc certaines pièces demandées ne concernent que certains profils. Si vous n'êtes pas concerné, un bouton vous permet de l'indiquer :

#### a) Consulter / télécharger une pièce justificative

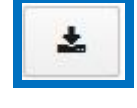

b) Déposer une pièce justificative

Pour chaque pièce justificative, vous devez remonter un seul fichier PDF. Si vous avez plusieurs fichiers PDF, vous devez les concaténer pour en faire un seul. Voici quelques outils disponibles sur internet :

- <u>https://smallpdf.com/fr/fusionner-pdf</u>
- <u>http://www.merge-pdf.com</u>

Cliquer sur le bouton

<u>http://www.pdfmerge.com/fr</u>

Attention, chaque pièce justificative demandée <u>ne doit pas dépasser 2 Mo.</u> Si votre fichier les dépasse, il faut le compresser avec un outil gratuit disponible sur internet.

Par exemple : https://smallpdf.com/fr/compresser-pdf

Pour déposer une pièce, cliquer sur le bouton

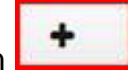

|                                                                                                    |                                                                                                    | Dates utiles                                                                                                    |                                             | Ad                                                                                                    | Adresse de contact                                                                                                    |                                     |  |  |
|----------------------------------------------------------------------------------------------------|----------------------------------------------------------------------------------------------------|----------------------------------------------------------------------------------------------------|---------------------------------------------|----------------------------------------------------------------------------------------------------|----------------------------------------------------------------------------------------------------|-------------------------------------|--|--|
| Formation<br>Statut du dossie<br>Décision                                                                                                    | APSIO (Alternance) - Analyste Programmeur de<br>Systèmes Informatiques Ouverts<br>r En attente<br>En attente                                                                                                    | Date limite de retour 20/05/201                                                                                    | 17                                          | 1 p<br>BP<br>See<br>31<br>Tél<br>Ma<br>Co<br>en<br>infi<br>ba                                            | alace Georges Brassens<br>60073<br>crétariat Formation Continue<br>703 BLAGNAC<br>.: 05.62.74.75.69/67<br>iii : respapsio@univ-tise2.fr<br>ndítions d'inscription : sélection<br>retein éventuel ; être titulaire d'i<br>ormatique, BTS informatique ou<br>ses informatiques | sur dossier et<br>un DUT<br>L2 avec |  |  |
| Nàcas lustificati                                                                                                    |                                                                                                    | ions complémentaires                                                                                               |                                             |                                                                                                    |                                                                                                    |                                     |  |  |
| lièces justificati<br>Procédure déma<br>lièce justificative                                                                                                    | Ves Formulaires complémentaires Informa<br>térialisée, veuillez déposer vos pièces via les command                                                                                                    | ions complémentaires<br>es du tableau avant le 20/05/2017. Une                                                     | fois fait vo<br>Fichier                     | ous devrez trar<br>Statut                                                                                | ismettre votre candidature.<br>Pièce conditionnelle                                                                                                    | Commentaire                         |  |  |
| Pièces justificati<br>Procédure déma<br>Pièce justificative                                                                                                    | ves Formulaires complémentaires Informa<br>térialisée, veuillez déposer vos pièces via les command<br>ursuite d'études                                                                                                    | ions complémentaires<br>es du tableau avant le 20/05/2017. Une                                                     | fois fait vo<br>Fichier                     | ous devrez trar<br>Statut<br>En attente                                                                  | nsmettre votre candidature.<br>Pièce conditionnelle                                                                                                    | Commentaire                         |  |  |
| Pièces Justificati<br>Procédure déma<br>lièce justificative<br>Avis de po<br>Baccalauréat (copi                                                                         | ves Formulaires complémentaires Informa<br>térialisée, veuillez déposer vos pièces via les command<br>ursuite d'études<br>e du diplôme)                                                                                                    | ions complémentaires<br>es du tableau avant le 20/05/2017. Une                                                     | fois fait vo<br>Fichier                     | Statut<br>En attente<br>En attente                                                                       | nsmettre votre candidature.<br>Pièce conditionnelle                                                                                                    | Commentaire                         |  |  |
| lièces justificati<br>Procédure déma<br>ièce justificative<br>Avis de po<br>laccalauréat (copi                                                                          | Ves Formulaires complémentaires Informa<br>térialisée, veuillez déposer vos pièces via les command<br>ursuite d'études<br>e du diplôme)                                                                                                    | ions complémentaires<br>es du tableau avant le 20/05/2017. Une                                                     | fois fait vo                                | Statut<br>En attente<br>En attente<br>En attente                                                         | nsmettre votre candidature.<br>Pièce conditionnelle                                                                                                    | Commentaire                         |  |  |
| Vièces Justificati<br>Procédure déma<br>Vièce justificative<br>Avis de po<br>Baccalauréat (copi<br>SV<br>Documents supple                                               | Ves Formulaires complémentaires Informa<br>térialisée, veuillez déposer vos pièces via les command<br>ursuite d'études<br>e du diplôme)<br>émentaires (attestation réussite, bulletin notes, attestat                                                                                                    | ions complémentaires<br>es du tableau avant le 20/05/2017. Une<br>on employeur, expérience, formation)             | fois fait vo                                | Statut<br>En attente<br>En attente<br>En attente<br>En attente                                           | Pièce conditionnelle                                                                                                    | Commentaire                         |  |  |
| Vièces justificati<br>Procédure déma<br>ièce justificative<br>Avis de po<br>baccalauréat (copi<br>CV<br>cocuments supple<br>formulaire de ren                           | Ves Formulaires complémentaires Informa<br>térialisée, veuillez déposer vos pièces via les command<br>ursuite d'études<br>e du diplôme)<br>émentaires (attestation réussite, bulletin notes, attestat<br>seignements 1 à exporter de limesurvey en PDF et joind                                                       | ilons complémentaires<br>es du tableau avant le 20/05/2017. Une<br>on employeur, expérience, formation)<br>ire ici | fois fait vo<br>Fichier<br>+<br>+<br>+<br>+ | Statut<br>En attente<br>En attente<br>En attente<br>En attente<br>En attente<br>En attente               | Pièce conditionnelle           Pièce conditionnelle           Q           Non concerné par cette pièce           Q           Non concerné par cette pièce                                                                                                    | Commentaire                         |  |  |
| Pròcédure déma<br>Procédure déma<br>Procédure déma<br>Procédure déma<br>Avis de po<br>Saccalauréat (copi<br>CV<br>Documents supple<br>formulaire de ren<br>S Formulaire | Ves Formulaires complémentaires Informa<br>térialisée, veuillez déposer vos pièces via les command<br>ursuite d'études<br>e du diplôme)<br>émentaires (attestation réussite, bulletin notes, attestat<br>seignements 1 à exporter de limesurvey en PDF et joind<br>e de renseignements 2 à imprimer, remplir, scanner | ilons complémentaires<br>es du tableau avant le 20/05/2017. Une<br>on employeur, expérience, formation)<br>tre ici | fois fait vo                                | Statut<br>En attente<br>En attente<br>En attente<br>En attente<br>En attente<br>En attente<br>En attente | Pièce conditionnelle           Pièce conditionnelle           Q Non concerné par cette pièce           Q Non concerné par cette pièce           Q Non concerné par cette pièce           Q Non concerné par cette pièce                                                      | Commentaire                         |  |  |

Pour certaines pièces demandées, un modèle vous est proposé, il suffit de cliquer

sur le bouton pour le télécharger, l'enregistrer et/ou l'imprimer.

Pour certaines pièces justificatives, vous devez répondre à un questionnaire situé dans l'onglet « Formulaires complémentaires ».

| Informations detaillees                                                       |                                                                                                    | Dates utiles            |            |          | Adresse de contact                                                                                                    |  |
|-------------------------------------------------------------------------------|----------------------------------------------------------------------------------------------------|-------------------------|------------|----------|----------------------------------------------------------------------------------------------------|--|
| Formation C<br>d<br>Statut du dossier F<br>Type de traitement F<br>Décision E | CRSEE (Classique) - Conception Commande Réalisation<br>es Systèmes Électriques Embarqués<br>n attente<br>ormation sélective (Non validé)<br>n attente | Date limite de retour 3 | 1/01/2017  |          | 1 rue Lautréamont<br>IUT de Tarbes<br>COM Candidatures CCRSEE<br>65000 TARBES<br>Tel: : 0562444204<br>Mail : scolarite@iut-tarbes.fr<br>scolarite@iut-tarbes.fr |  |
| Plèces justificatives<br>statut des formulair                                 | Formulaires complémentaires res est rafraichi chaque nuit Q Voir les réponses un                                                                      |                         | Statut     | Reponses |                                                                                                    |  |
| Questionnaire CCRSEE                                                          | http://limesurvey.iut-tarbes.fr/index.php/187559?lang                                                                                                 | =fr&numDossier=17VTCIVC | En attente |          |                                                                                                    |  |
| Questionnaire FC                                                              | http://limesurvey.iut-tarbes.fr/index.php/784115?lang                                                                                                 | =fr&numDossier=17VTCIVC | En attente |          |                                                                                                    |  |
|                                                                               |                                                                                                    |                         |            |          |                                                                                                    |  |

#### Suivez attentivement les consignes qui vous seront données en fin de questionnaire.

En fonction de vos réponses, vous devrez imprimer vos réponses en format pdf, puis télécharger ou non ce document dans les pièces justificatives demandées.

| Cliquer sur le bouton                                                                                                    | Non concerné par cette pi                                                                                                    | èce                                                                                                    |                                                                                            |                                                                                                    |                              |  |
|----------------------------------------------------------------------------------------------------|----------------------------------------------------------------------------------------------------|----------------------------------------------------------------------------------------------------|--------------------------------------------------------------------------------------------|----------------------------------------------------------------------------------------------------|------------------------------|--|
| apitulatif de votre candidature - OSTIC Diane (17VTCIVC)                                                                                                    |                                                                                                    |                                                                                                    |                                                                                            |                                                                                                    |                              |  |
| formations détaillées                                                                                                    | Dates utiles                                                                                                    | Dates utiles                                                                                                    |                                                                                            |                                                                                                    |                              |  |
| Systèmes Ecleriques Embarquès Statut du dossier En attente Type de traitement Formation sélective (Non validé) Décision En attente                                                                                                    |                                                                                                    | IT de Lautranioni<br>IUT de Tarbes<br>COM Candidatures CCRSEE<br>65000 TARBES<br>Tel.: 0562444204<br>Mail: scolarite@iut-tarbes.fr<br>scolarite@iut-tarbes.fr                                                                                                    |                                                                                            |                                                                                                    |                              |  |
| èces justificatives Formulaires complémentaires                                                                                                    |                                                                                                    |                                                                                                    |                                                                                            |                                                                                                    |                              |  |
| Procédure dématérialisée, veuillez déposer vos pièces via les commandes du table                                                                                                    | au avant le 31/01/2017. Une fois fait vous devrez transme                                                                          | ttre votre ca                                                                                                    | ndidature.                                                                                 | <ul> <li>Saisie de l'état des pièce</li> </ul>                                                                                                    | s justificatives             |  |
| Procédure dématérialisée, veuillez déposer vos pièces via les commandes du table<br>Pièce justificative                                                                                                    | eau avant le 31/01/2017. Une fois fait vous devrez transme                                                                         | ttre votre ca                                                                                                    | ndidature.<br>Statut                                                                       | <ul> <li>Saisie de l'état des pièce</li> <li>Pièce conditionnelle</li> </ul>                                                                                             | s justificatives             |  |
| rocédure dématérialisée, veuillez déposer vos pièces via les commandes du table<br>Pièce justificative                                                                                                    | eau avant le 31/01/2017. Une fois fait vous devrez transme                                                                         | ttre votre ca                                                                                                    | Statut<br>En attente                                                                       | Saisie de l'état des pièce      Pièce conditionnelle      Non concerné par cette pièce                                                                                   | s justificatives<br>Commenta |  |
| Pièce justificative A consulter : Guide du candidat A déposer en ligne : CV                                                                                                    | au avant le 31/01/2017. Une fois fait vous devrez transme                                                                          | Fichier                                                                                                    | Statut<br>En attente<br>En attente                                                         | Saisie de l'état des pièce  Pièce conditionnelle  Non concerné par cette pièce                                                                                           | s justificatives<br>Comment  |  |
| Pièce justificative A consulter : Guide du candidat A déposer en ligne : CV A déposer en ligne : Lettre de motivation                                                                                                    | vau avant le 31/01/2017. Une fois fait vous devrez transme                                                                         | <ul> <li>Fichier</li> <li>+</li> <li>+</li> <li>+</li> <li>+</li> <li>+</li> </ul>                                                                                                    | Statut<br>En attente<br>En attente<br>En attente                                           | Saisie de l'état des pièce Pièce conditionnelle     Non concerné par cette pièce                                                                                         | s justificatives<br>Commenta |  |
| Pièce justificative  Pièce justificative  A consulter : Guide du candidat  A déposer en ligne : CV  A déposer en ligne : Lettre de motivation  A déposer en ligne : Tous les relevés de notes obtenus depuis le bac ou à dél                                                                       | au avant le 31/01/2017. Une fois fait vous devrez transme<br>aut diplôme obtenu permettant l'accès à la formation                  | <ul> <li>Fichier</li> <li>Fichier</li> <li>+</li> <li>+</li> <li>+</li> <li>+</li> <li>+</li> </ul>                                                                                                    | Statut<br>En attente<br>En attente<br>En attente<br>En attente                             | Saisie de l'état des pièce Pièce conditionnelle  Non concerné par cette pièce                                                                                            | s justificatives             |  |
| Pièce justificative  Pièce justificative  A consulter : Guide du candidat  A déposer en ligne : CV  A déposer en ligne : Lettre de motivation  A déposer en ligne : Tous les relevés de notes obtenus depuis le bac ou à dél  A déposer en ligne : avis de poursuite d'études (modèle à télécharge | au avant le 31/01/2017. Une fois fait vous devrez transme<br>aut diplôme obtenu permettant l'accès à la formation<br>r si besoin)  | Fichier Fichier + + + + + + + + +                                                                                                    | Statut<br>En attente<br>En attente<br>En attente<br>En attente<br>En attente               |                                                                                                    | s justificatives             |  |
|                                                                                                    | au avant le 31/01/2017. Une fois fait vous devrez transme<br>laut diplôme obtenu permettant l'accès à la formation<br>r si besoin) | Fichier Fichier + + | Statut<br>En attente<br>En attente<br>En attente<br>En attente<br>En attente<br>En attente | Saisie de l'état des pièce  Pièce conditionnelle  Non concerné par cette pièce  Non concerné par cette pièce  Non concerné par cette pièce  Non concerné par cette pièce | s justificatives             |  |

Les relevés des notes obtenues après le bac doivent obligatoirement être remontés. Si vous avez obtenu votre diplôme depuis au moins 5 ans et que vous ne disposez plus de ces relevés de notes, vous pouvez joindre à la place la copie du diplôme obtenu permettant l'accès à la formation.

Après avoir lu toutes les pièces justificatives "A consulter : .....", vous devez cliquer sur le bouton « Non concerné » afin de pourvoir transmettre ultérieurement votre candidature.

#### Transmettre son dossier complet :

Après avoir déposé toutes les pièces justificatives demandées et bien vérifié votre dossier, cliquer sur le bouton

🐔 Transmettre ma candidature

| Eichier Édition Affichage Historique Marque-pages Qutils 2                                                                                                    |                                                                                   |                                                                                                    |                                                     | ×   |
|----------------------------------------------------------------------------------------------------|-----------------------------------------------------------------------------------|----------------------------------------------------------------------------------------------------|-----------------------------------------------------|-----|
| 🐓 eCandidat × +                                                                                                    |                                                                                   | -                                                                                                    |                                                     | -   |
| ( ) A https://ecandidat2.iut-tarbes.fr/#lcandidatCandidaturesView                                                                                                    | C Q Recherch                                                                      | er                                                                                                    | 合自 🛡 🖡 🏫                                            | ≡   |
| Récapitulatif de votre candidature - DUPONT Jean (17NFTTG1)                                                                                                    |                                                                                   |                                                                                                    |                                                     | ×   |
| Informations détaillées                                                                                                    | Dates utiles                                                                      | Adresse de contact                                                                                                 | t                                                   |     |
| Formation         APSIO (Alternance) - Analyste Programmeur de Systèmes<br>Informatiques Ouverts - Blagnac           Statut du dossier         En attente           Dècision         En attente | Date limite de retour 01/05/2017                                                  | 1 place Georges B<br>BP 60073<br>Secrétariat Formal<br>31703 BLAGNAC<br>Tél. : 05.62.74.75.6<br>Mail : respapsio@u | irassens<br>tion Continue<br>59/67<br>univ-tise2.fr | * H |
| Pièces justificatives Formulaires complémentaires Informations comp<br>Procédure dématérialisée, veuillez déposer vos pièces via les commandes du tableau                                       | lémentaires<br>u avant le 01/05/2017. Une fois fait vous devrez transmettre votre | candidature.                                                                                                    |                                                     |     |
| Piece Justificative                                                                                                    | -                                                                                 | Fichier                                                                                                    |                                                     |     |
| A déposer en ligne : CV                                                                                                    |                                                                                   |                                                                                                    | Plafonds-taux-15-16.pdf                             |     |
| A déposer en ligne : CV                                                                                                    |                                                                                   | - ±                                                                                                    | ccrsee_questionnaire-187559.pdf                     |     |
| A déposer en ligne : Documents supplémentaires (attestation réussite, bulletin notes,                                                                                                    | attestation employeur, expérience, formation)                                     |                                                                                                    |                                                     |     |
| ۰                                                                                                    |                                                                                   |                                                                                                    |                                                     | •   |
| ¥ Fermer                                                                                                    | ature 🚀 Transmettre ma candidature                                                |                                                                                                    | Télécharger mon dossi                               | ler |

Si le bouton « Transmettre ma candidature » n'est pas actif, vérifiez que vous avez bien déposé les pièces demandées ou que vous avez spécifié que vous n'étiez pas concerné par la pièce justificative.

#### Télécharger son dossier :

Vous pouvez télécharger votre dossier en cliquant sur

A Télécharger mon dossier

| nformations détaillées                                                  |                                                                                                    |                                                                                                    | Dates utiles                                                                                                    |               | Adresse de contact         |                                                                                                    |                                                                                                    |                                |  |
|-------------------------------------------------------------------------|----------------------------------------------------------------------------------------------------|----------------------------------------------------------------------------------------------------|----------------------------------------------------------------------------------------------------|---------------|----------------------------|----------------------------------------------------------------------------------------------------|----------------------------------------------------------------------------------------------------|--------------------------------|--|
| Formation<br>Statut du dc<br>Type de trait<br>Décision                  | CCRSEE (Classique) - Conception<br>Systèmes Électriques Embarqué<br>ossier En attente<br>Itement Formation sélective (Non validé)<br>En attente                                                                                                    | Commande Réalisation des                                                                                               | Date limite de retour 31/01/2017                                                                                        |               |                            | 1 rue Lautréamont<br>IUT de Tarbes<br>COM Candidatures CCRSEE<br>65000 TARBES<br>Tel.: 0562444204<br>Mail : scolante@iut-tarbes.fr<br>scolarite@iut-tarbes.fr |                                                                                                    |                                |  |
|                                                                         |                                                                                                    |                                                                                                    |                                                                                                    |               |                            |                                                                                                    |                                                                                                    |                                |  |
| Procédure d<br>Prièce ju                                                | ficatives Formulaires complémen<br>dématérialisée, veuillez déposer vos pièc<br>iustificative                                                                                                    | taires<br>es via les commandes du ta                                                                                   | eau avant le 31/01/2017. Une fois fait vous devre                                                                       | z transmettre | e votre ca<br>Fichier      | andidature.<br>Statut                                                                                                    | <ul> <li>Saisie de l'état des pièce</li> <li>Pièce conditionnelle</li> </ul>                                                                                            | es justificatives<br>Commentai |  |
| Procédure d<br>Prièce ju                                                | ficatives Formulaires complémen<br>dématérialisée, veuillez déposer vos pièc<br>ustificative<br>A consulter : Guide du candidat                                                                                                    | taires<br>es via les commandes du ta                                                                                   | eau avant le 31/01/2017. Une fois fait vous devre                                                                       | z transmettre | e votre ca<br>Fichier      | Statut<br>En attente                                                                                                    | <ul> <li>Saisie de l'état des pièce</li> <li>Pièce conditionnelle</li> <li>Non concerné par cette pièce</li> </ul>                                                      | es justificatives<br>Commenta  |  |
| Procédure d<br>Pièce ju<br>A dépo                                       | ficatives Formulaires complémen<br>dématérialisée, veuillez déposer vos pièc<br>ustificative<br>A consulter : Guide du candidat<br>ioser en ligne : CV                                                                                                    | taires:                                                                                                    | eau avant le 31/01/2017. Une fois fait vous devre                                                                       | z transmettre | e votre ca<br>Fichier      | Statut<br>En attente<br>En attente                                                                                                    | <ul> <li>Saisie de l'état des pièce</li> <li>Pièce conditionnelle</li> <li>Non concerné par cette pièce</li> </ul>                                                      | es justificatives<br>Commenta  |  |
| Procédure d<br>Prèce justif<br>Prèce ju<br>Pièce ju<br>A dépo<br>A dépo | ficatives Formulaires complémen<br>dématérialisée, veuillez déposer vos pièc<br>ustificative<br>A consulter : Guide du candidat<br>ioser en ligne : CV<br>ioser en ligne : Lettre de motivation                                                                                                    | taires                                                                                                    | eau avant le 31/01/2017. Une fois fait vous devre                                                                       | z transmettre | e votre ca<br>Fichier<br>+ | Statut<br>En attente<br>En attente<br>En attente                                                                                                    | <ul> <li>Saisie de l'état des pièce</li> <li>Pièce conditionnelle</li> <li>Non concerné par cette pièce</li> </ul>                                                      | 25 justificatives<br>Commenta  |  |
| Procédure d<br>Prèce ju<br>Prèce ju<br>A dépo<br>A dépo                 | ficatives Formulaires complémen<br>dématérialisée, veuillez déposer vos pièc<br>ustificative<br>A consulter : Guide du candidat<br>oser en ligne : CV<br>oser en ligne : Lettre de motivation<br>oser en ligne : Tous les relevés de notes d                                                                           | taires:<br>es via les commandes du ta<br>bitenus depuis le bac ou à                                                    | eau avant le 31/01/2017. Une fois fait vous devre<br>faut diplôme obtenu permettant l'accès à la form                   | z transmettre | Fichier                    | Statut<br>Statut<br>En attente<br>En attente<br>En attente<br>En attente                                                                                      | Saisie de l'état des pièce      Pièce conditionnelle      Non concerné par cette pièce                                                                                  | Commenta                       |  |
| Pièces Justif<br>Procédure d<br>Pièce ju<br>A dépo<br>A dépo<br>A dépo  | ficatives Formulaires complémen<br>dématérialisée, veuillez déposer vos pléc<br>ustificative<br>A consulter : Guide du candidat<br>oser en ligne : CV<br>oser en ligne : CV<br>oser en ligne : Tous les relevés de notes d<br>A déposer en ligne : avis de poursuite (                                                 | taires<br>es via les commandes du ta<br>bitenus depuis le bac ou à<br>l'études (modèle à téléchar                      | eau avant le 31/01/2017. Une fois fait vous devre<br>ifaut diplôme obtenu permettant l'accès à la forn<br>er si besoin) | z transmettre | Fichier + + + + + + +      | Statut<br>Statut<br>En attente<br>En attente<br>En attente<br>En attente                                                                                      | Saisie de l'état des pièce           Pièce conditionnelle                                                                                                    | Commenta                       |  |
| Procédure d<br>Prièce ju<br>A dépo<br>A dépo<br>A dépo                  | ficatives Formulaires complémen<br>dématérialisée, veuillez déposer vos pièc<br>ustificative A consulter : Guide du candidat<br>osser en ligne : CV<br>osser en ligne : CV<br>osser en ligne : Tous les relevés de notes de<br>A déposer en ligne : avis de poursuite de<br>osser en ligne : photocopie de la carte de | taires<br>es via les commandes du ta<br>libtenus depuis le bac ou à<br>l'études (modèle à téléchar<br>demande d'empioi | eau avant le 31/01/2017. Une fois fait vous devre<br>faut diplôme obtenu permettant l'accès à la forn<br>r si besoin)   | z transmettre | Fichier + + + + + + + +    | Statut       Statut       En attente       En attente       En attente       En attente       En attente       En attente       En attente       En attente   | Saisie de l'état des pièce Pièce conditionnelle  Non concerné par cette pièce  Non concerné par cette pièce  Non concerné par cette pièce  Non concerné par cette pièce | Commenta                       |  |

Votre dossier s'ouvre dans un lecteur PDF et vous pouvez l'enregistrer sur votre ordinateur.

| Ichier | Editio | n Afficha                  | ge Fenë                    | tre Ai          | de                           |              |                    |                                    |                                     |                                                        |                                |           | ~        |          |       |
|--------|--------|----------------------------|----------------------------|-----------------|------------------------------|--------------|--------------------|------------------------------------|-------------------------------------|--------------------------------------------------------|--------------------------------|-----------|----------|----------|-------|
| Acc    | ueil   | Outils                     | 2 1                        | .7NFT           | IG1_DUPON                    | . ×          |                    |                                    |                                     |                                                        |                                |           | Ð        | Se co    | nnect |
| 1      | ନ      | 0                          |                            | 2               | 1                            | 1            | / 24               | k                                  | 0                                   | $\Theta \oplus$                                        | 78,                            | 8% -      | h        | ž        |       |
| ¢      |        |                            |                            |                 |                              |              |                    |                                    |                                     |                                                        |                                |           |          |          |       |
| D      |        |                            |                            |                 |                              | C            | ossi               | ER D                               | ECA                                 | NDIDAT                                                 | TURE                           |           |          |          |       |
| 0      |        |                            | π                          | It              |                              |              | Année              | Univ                               | ersitai                             | re 2017/                                               | 2018                           |           |          |          |       |
|        |        |                            | Mag Po                     | index.          |                              | 1            | Dossier<br>Commit  | n°:11<br>ssion:                    | Comm                                | G1<br>nission LP                                       | APSIC                          | C         |          |          |       |
|        |        | Forma<br>Blagna<br>Date li | tion : Al<br>c<br>mite d'e | PSIO<br>nvoi c  | (Alternance)<br>tu dossier : | - An<br>01/0 | alyste P<br>5/2017 | rogram                             | meur d                              | e Système                                              | is Infor                       | matique   | es Oi    | uverts - |       |
|        |        |                            |                            |                 | coo                          | RDC          | NNEE               | S PER                              | SONN                                | ELLES                                                  |                                |           |          |          |       |
|        |        | Civilité<br>Nom p          | : Monsi                    | eur             | DUPONT                       |              |                    | C                                  | ode étu                             | idiant :                                               |                                |           |          |          |       |
|        |        | Nom d                      | usage :                    |                 | Dor out                      |              |                    | Te                                 | I. fixe                             | homono                                                 | alhour                         | anu@r     |          |          |       |
|        |        | Né(e) k                    | : 08/08                    | 1997            |                              |              |                    | A                                  | dresse                              | : berenger                                             | enioun                         | readility | 11.10    |          |       |
|        | *      | à : loun<br>Nation         | des<br>alité : FF          | RANC            | AIS(E)                       |              |                    | A1<br>65                           | 1 moulin<br>380 Of                  | RINCLES                                                |                                |           |          |          |       |
|        |        |                            |                            |                 | BACC                         | ALA          | UREA               | TOUE                               | QUIV                                | ALENCE                                                 |                                |           |          |          |       |
|        |        | Année<br>Série d<br>Mentio | d'obten<br>u bac o<br>n :  | tion :<br>u équ | 2015<br>Ivalence : Li        | T/His        | itoire art         | Pay<br>S Dép<br>Con<br>Etat<br>PEY | s : FRA<br>arteme<br>imune<br>RAMAI | NCE<br>nt : HAUT<br>: LOURDE<br>ent : LYC<br>LE SAINT- | ES PYI<br>ES<br>EE GEI<br>JOSE | RENEE     | S<br>PRI | VE       |       |

#### Consulter l'état de son dossier :

Lorsque vous consultez une candidature, vous pouvez voir où en est votre dossier.

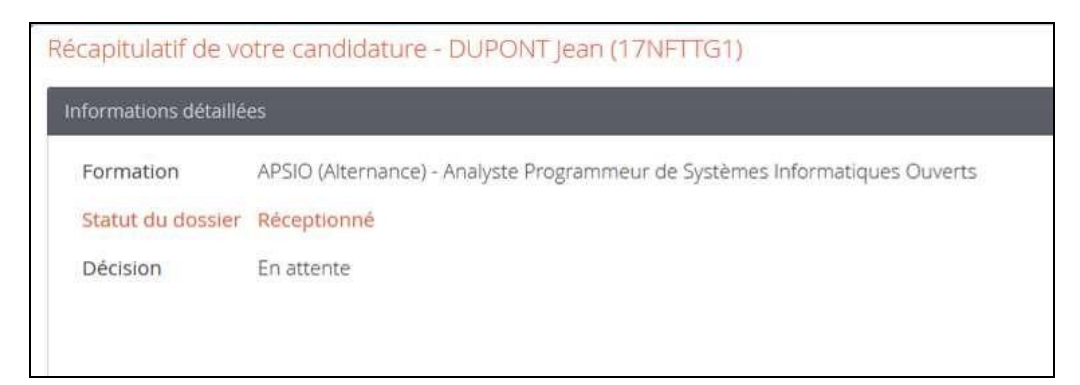

Votre dossier est au statut :

En attente : vous n'avez pas encore transmis votre dossier de candidature.

- Réceptionné : vous avez transmis votre dossier et il a été réceptionné.
- Complet : votre dossier est complet, toutes vos pièces justificatives sont correctes.
- Incomplet : il manque des documents dans vos pièces justificatives ou l'une d'entre elle est illisible ou non recevable.

#### Confirmer sa candidature :

Lors de la publication des résultats, si vous avez reçu un avis favorable à votre candidature vous devez impérativement confirmer l'avis favorable en cliquant sur le

👍 Confimation candidature

bouton

Un mail vous est envoyé sur l'adresse mail que vous avez saisie dans votre dossier de candidature.

Des informations sur la procédure d'inscription vous seront alors communiquées.